# CallManager 11.X: Exemplo de Configuração de Excluir Números de Diretório Não Atribuídos

### Contents

Introduction Prerequisites Requirements Componentes Utilizados Informações de Apoio Configurar Excluir DNs não atribuídos no Cisco CallManager 11.x Troubleshoot Problema Solução Verificar

## Introduction

Este documento descreve o procedimento para excluir números de diretório (DNs) não atribuídos no Cisco Unified Communication Manager (CUCM).

### Prerequisites

#### Requirements

A Cisco recomenda que você tenha conhecimento destes tópicos:

- Administração do Cisco CallManager
- Configuração de DNs

#### **Componentes Utilizados**

Este documento não se restringe a versões de software e hardware específicas.

The information in this document was created from the devices in a specific lab environment. All of the devices used in this document started with a cleared (default) configuration. If your network is live, make sure that you understand the potential impact of any command.

### Informações de Apoio

Quando um DN é removido/atualizado de um dispositivo ou um telefone é excluído, os DN associados não são removidos da base de dados do Cisco CallManager como ocorria nas versões anteriores. Eles ainda são mantidos na base de dados do Cisco CallManager como

Unassigned DNs. Você pode visualizar uma lista de DNs que não são associados com os telefones na opção de menu Route Plan Report. Os Unassigned DNs permitem que os clientes continuem a encaminhar tráfego ao correio de voz ou a um outro destino para os DNs que são mais atribuídos a dispositivos. Isto acontece frequentemente quando os empregados são transferidos ou demitidos.

**Note**: Devido ao suporte a grupos de linhas ser um recurso do Cisco CallManager, é necessário manter DNs não atribuídos.

Este recurso pode ajudar quando você migra ou altera alguns dos seus planos de discagem sem precisar anunciar o novo número. Para concluir isso, encaminhe todas as chamadas destinadas para o número antigo para o novo número com o uso da opção **DN não atribuído** no Relatório do Plano de Rota. Se esse recurso não for usado com cuidado, poderá fazer com que as chamadas sejam encaminhadas para o destino errado se o administrador decidir reutilizar o DN antigo em uma configuração de telefone nova ou existente. Quando você reutiliza o DN antigo em uma configuração de telefone nova ou existente, assim que a partição desse DN é inserida, o restante dos campos é preenchido automaticamente (reimportado) com os mesmos valores do DN não atribuído. Isso pode fazer com que as chamadas sejam encaminhadas para o destino errado.

Este documento descreve como excluir um DN não atribuído do banco de dados do Cisco CallManager para que o DN possa ser reutilizado sem nenhum problema.

**Note**: Certifique-se de excluir DNs não atribuídos fora do horário de pico para evitar problemas devido à utilização do processador.

### Configurar

#### Excluir DNs não atribuídos no Cisco CallManager 11.x

Use a janela Relatório de plano de rota para excluir o DN do banco de dados do Cisco CallManager. Siga estas etapas.

1. Escolha **Plano de rota > Relatório do plano de rota** para exibir a janela Relatório do plano de rota.

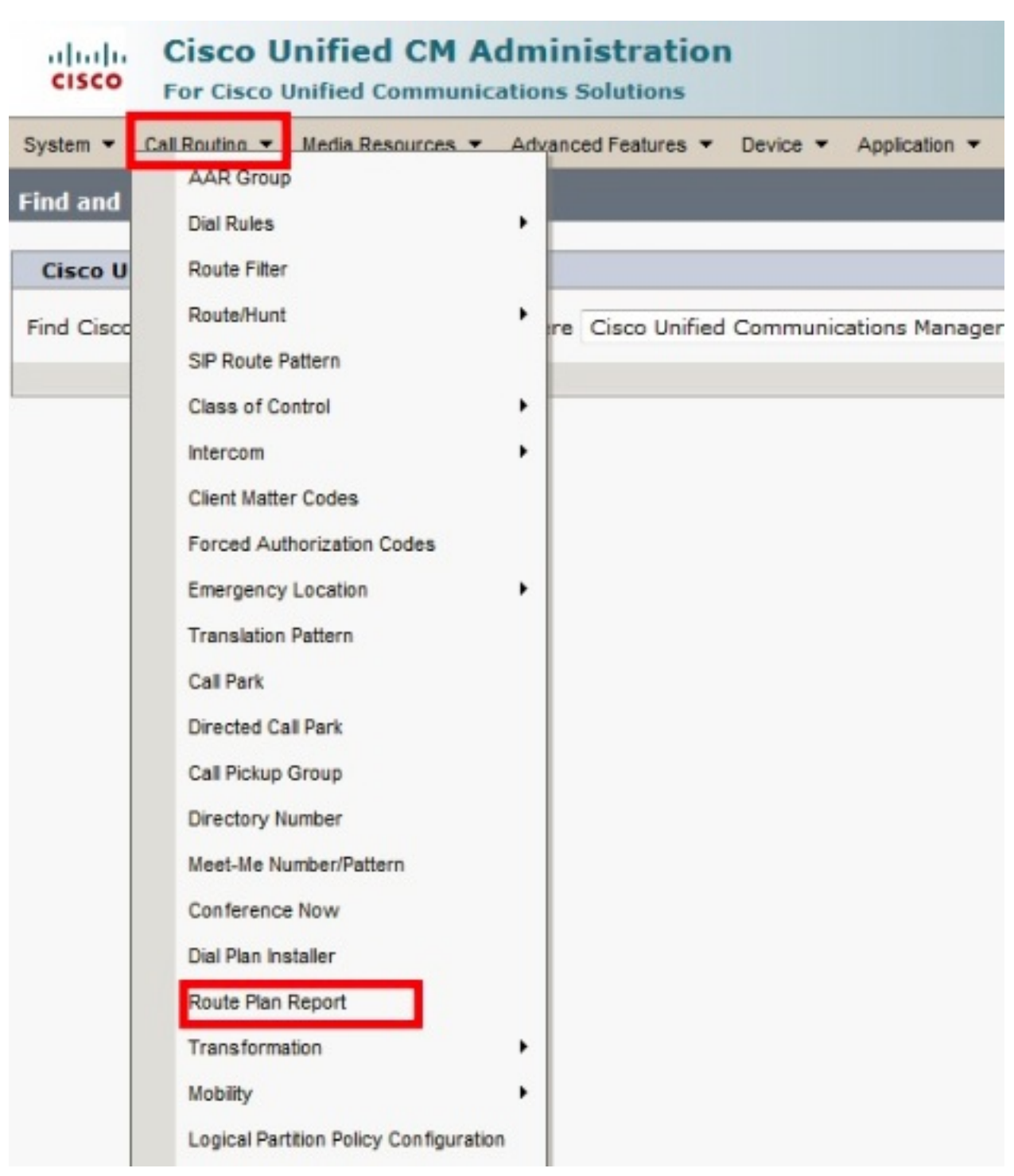

2. Escolha **DNs não atribuídos** na lista suspensa Localizar e use as outras caixas da lista suspensa para especificar um Relatório de plano de rota que liste todos os DNs não atribuídos.

| cisco                                                                                                    | Cisco I                   | Unified CM /          | Administr | Navigation Cisco Unified CM Administration - Go |                  |                  |                     |  |  |
|----------------------------------------------------------------------------------------------------|---------------------------|-----------------------|-----------|-------------------------------------------------|------------------|------------------|---------------------|--|--|
| System 👻 Call Routing 👻 Media Resources 👻 Advanced Features 👻 Device 👻 Application 👻 User Management 👻 Bulk Administration 👻 Help                                                                                                    |                           |                       |           |                                                 |                  |                  |                     |  |  |
| Find and List Route Plan Report Related Links: View in file 👻 Go                                                                                                    |                           |                       |           |                                                 |                  |                  |                     |  |  |
| Select All Clear All Delete Selected Delete All Found Items                                                                                                    |                           |                       |           |                                                 |                  |                  |                     |  |  |
| Status<br>i 8 records found                                                                                                    |                           |                       |           |                                                 |                  |                  |                     |  |  |
| Route Plan Report   (1 - 8 of 8)     Rows per Page 50   •                                                                                                    |                           |                       |           |                                                 |                  |                  |                     |  |  |
| Find Route Plan where Pattern or URI Vegins with Vegins with Vegins with Vegins with Vegins With Vegins With Vegin |                           |                       |           |                                                 |                  |                  | Find                |  |  |
| ondosign                                                                                                    |                           |                       | Report    |                                                 |                  | Select item or e | enter search text 👻 |  |  |
|                                                                                                    |                           | Pattern or            |           | Partition                                       | Туре             |                  | Route Detail        |  |  |
|                                                                                                    | 8177 8<br>8177 -          | 1001                  |           |                                                 | Directory Number |                  |                     |  |  |
|                                                                                                    | 2177<br>2177<br>2177      | 1006 Directory Number |           |                                                 |                  |                  |                     |  |  |
|                                                                                                    | 97718<br>9177-            | 50000                 |           |                                                 | Directory Number |                  |                     |  |  |
|                                                                                                    | 97718<br>17719            | <u>50001</u>          |           |                                                 | Directory Number |                  |                     |  |  |
|                                                                                                    | 81778<br>8177             | <u>50002</u>          |           |                                                 | Directory Number |                  |                     |  |  |
|                                                                                                    | 8 177 <b>8</b><br>8 177 - | 50003                 |           |                                                 | Directory Number |                  |                     |  |  |
|                                                                                                    | 2177 •<br>2177 •          | <u>50004</u>          |           |                                                 | Directory Number |                  |                     |  |  |
|                                                                                                    | 81778<br>8177             | 50005                 |           |                                                 | Directory Number |                  |                     |  |  |
| Select All Clear All Delete Selected Delete All Found Items                                                                                                    |                           |                       |           |                                                 |                  |                  |                     |  |  |

3. Estas são as três maneiras de excluir DNs: Clique no DN que deseja excluir. Quando a janela Diretory Number Configuration for exibida, clique em **Delete**.

| CISCO CISCO Unified C                                                                                                    | d CM Administration                                                     | Navigation Cisco Unified CM                                                                                                    |  |  |  |  |  |
|----------------------------------------------------------------------------------------------------|-------------------------------------------------------------------------|----------------------------------------------------------------------------------------------------|--|--|--|--|--|
| System 👻 Call Routing 👻 Media Re                                                                                                    | sources 👻 Advanced Features 👻 Device 💌                                  | Application 👻 User Management 💌                                                                                                    |  |  |  |  |  |
| Directory Number Configuration Related Links: Back To                                                                                                    |                                                                         |                                                                                                    |  |  |  |  |  |
| Save Delete Copy                                                                                                    | 省 Reset 🥢 Apply Config 🔓 Add Ne                                         | w                                                                                                    |  |  |  |  |  |
| Directory Number Infor         Directory Number*         Route Partition         Description         Alerting Name         ASCII Alerting Name         External Call Control Profile |                                                                         |                                                                                                    |  |  |  |  |  |
| - Directory Number Settings-                                                                                                    |                                                                         |                                                                                                    |  |  |  |  |  |
| Voice Mail Profile<br>Calling Search Space<br>BLF Presence Group*<br>User Hold MOH Audio Source<br>Network Hold MOH Audio Source<br>Reject Anonymous Calls                           | < None ><br>< None ><br>Standard Presence group<br>< None ><br>< None > | <ul> <li>(Choose <none> to use</none></li> <li></li> <li></li></ul> |  |  |  |  |  |

Marque a caixa de seleção ao lado do DN que deseja excluir e clique em **Excluir** selecionado.

| diada<br>cisco                                                                                                    | Cisco U<br>For Cisco | <b>Unified CM Administra</b><br>Unified Communications Solution | tion<br><sup>ns</sup> | Navigation Cisco Unified CM<br>bgl14 Search Documentat |  |  |  |  |
|----------------------------------------------------------------------------------------------------|----------------------|-----------------------------------------------------------------|-----------------------|--------------------------------------------------------|--|--|--|--|
| System 👻                                                                                                    | Call Routing 👻       | Media Resources 🔻 Advanced Featur                               | res 🔻 Device 🔻        | Application 👻 User Management 👻                        |  |  |  |  |
| Find and I                                                                                                    | List Route Pl        | an Report                                                       |                       | Related Links                                          |  |  |  |  |
| Select All Clear All Delete Selected X Delete All Found Items                                                           |                      |                                                                 |                       |                                                        |  |  |  |  |
| Status<br>You are about to permanently delete one or more directory numbers. This action<br>cannot be undone. Continue? |                      |                                                                 |                       |                                                        |  |  |  |  |
| Route P<br>Find<br>Unassigne                                                                                            | lan Report           | (1<br>• Report                                                  |                       | OK Cancel                                              |  |  |  |  |
|                                                                                                    |                      |                                                                 |                       | Select iter                                            |  |  |  |  |
|                                                                                                    |                      | Pattern or URI *                                                | Partition             | Туре                                                   |  |  |  |  |
|                                                                                                    | •7718<br>87719       | 1001                                                            |                       | Directory Number                                       |  |  |  |  |
|                                                                                                    | 8177 •<br>8177 •     | 1006                                                            |                       | Directory Number                                       |  |  |  |  |
|                                                                                                    | •7718<br>#7719       | 50000                                                           |                       | Directory Number                                       |  |  |  |  |
|                                                                                                    | 2177<br>2177<br>2177 | <u>50001</u>                                                    |                       | Directory Number                                       |  |  |  |  |
|                                                                                                    | •7718<br>%7719       | 50002                                                           |                       | Directory Number                                       |  |  |  |  |
|                                                                                                    | 07718<br>217719      | <u>50003</u>                                                    |                       | Directory Number                                       |  |  |  |  |
|                                                                                                    | 2177<br>2177         | <u>50004</u>                                                    |                       | Directory Number                                       |  |  |  |  |
|                                                                                                    | •7718<br>#7719       | 50005                                                           |                       | Directory Number                                       |  |  |  |  |
| Select A                                                                                                    | All Clear A          | II Delete Selected Delete All                                   | Found Items           |                                                        |  |  |  |  |

Clique em **Excluir todos os itens encontrados** para excluir todos os DNs não atribuídos encontrados.

| cisco                                                                                                    | Fo              | <b>sco Unified CM</b><br>r Cisco Unified Comm | Administr        | ation             | Navigat<br><b>bgl14</b> | ion Cisco Unified CM A<br>Search Documentatio |  |  |
|----------------------------------------------------------------------------------------------------|-----------------|-----------------------------------------------|------------------|-------------------|-------------------------|-----------------------------------------------|--|--|
| System 🔻                                                                                                    | Call F          | louting 🔻 Media Resources                     | s 🔻 Advanced Fea | atures 🔻 Device 🔻 | Application 🔻           | User Management 👻 🛛 B                         |  |  |
| Find and                                                                                                    | l List R        | oute Plan Report                              |                  |                   |                         | Related Links:                                |  |  |
| Select All Clear All Delete Selected X Delete All Found Items                                                                                                    |                 |                                               |                  |                   |                         |                                               |  |  |
| Status         You are about to permanently delete all unassigned DNs found using the selected search criteria. This may take a while to complete. This action cannot be undone. Continue? |                 |                                               |                  |                   |                         |                                               |  |  |
| Route                                                                                                    | Plan R          | eport (1                                      |                  |                   | ОК                      | Cancel                                        |  |  |
| Find                                                                                                    |                 |                                               |                  |                   |                         |                                               |  |  |
| ondosig                                                                                                    |                 |                                               | Report           |                   |                         | Select item                                   |  |  |
|                                                                                                    |                 | Pattern                                       | or URI           | Partition         |                         | Туре                                          |  |  |
|                                                                                                    | 81778<br>8177%  | <u>1001</u>                                   |                  |                   | Directory Nu            | ımber                                         |  |  |
|                                                                                                    | •7718<br>#7719  | <u>1006</u>                                   |                  |                   | Directory Nu            | ımber                                         |  |  |
|                                                                                                    | •7718<br>•7719  | <u>50000</u>                                  |                  |                   | Directory Nu            | ımber                                         |  |  |
|                                                                                                    | 07718<br>117719 | <u>50001</u>                                  |                  |                   | Directory Nu            | ımber                                         |  |  |
|                                                                                                    | •7718<br>\$7719 | <u>50002</u>                                  |                  |                   | Directory Nu            | imber                                         |  |  |
|                                                                                                    | •7718<br>•7719  | <u>50003</u>                                  |                  |                   | Directory Nu            | ımber                                         |  |  |
|                                                                                                    | •7718<br>•7719  | <u>50004</u>                                  |                  |                   | Directory Nu            | ımber                                         |  |  |
|                                                                                                    | •7718<br>#7719  | 50005                                         |                  |                   | Directory Nu            | imber                                         |  |  |
| Select                                                                                                    | t All           | Clear All Delete Sel                          | ected Delete A   | All Found Items   |                         |                                               |  |  |

4. Uma mensagem de aviso verifica se você deseja excluir o DN. Clique em **OK** para excluir o DN. Clique em **Cancelar** para cancelar a solicitação de exclusão.

### Troubleshoot

#### Problema

Haverá alguns cenários em que você não poderá adicionar um DN ao CUCM. Na GUI de administração do CallManager, ele apresenta um erro de que o DN já existe e não permite adicionar o DN. Quando você verifica esse DN na pesquisa de DN, ele não fornece nenhum resultado. Na GUI, confirma que o DN não existe. Quando você adiciona o mesmo número, isso indica um erro de que o DN já existe.

#### Solução

Neste exemplo, houve um problema ao adicionar um DN 4001 através da GUI. As etapas, que incluem como pesquisar e excluir o DN, são mencionadas em detalhes.

1. Em uma sessão SSH do editor, insira esses comandos SQL para pesquisar o DN.

run sql select dnorpattern from numplan where dnorpattern="4001" <---Search for the DN
4001
run sql select dnorpattern from numplan where dnorpattern like '%001%' <---Search for part
of DN 001</pre>

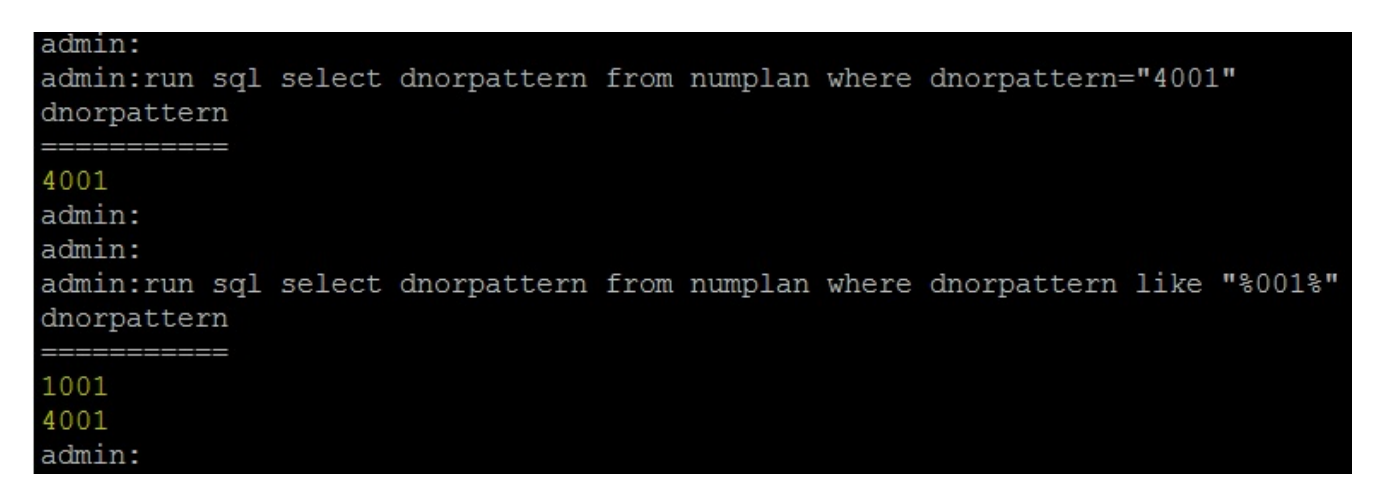

 Para excluir o DN que não é exibido na saída da GUI, mas que é exibido via sessão SSH, insira este comando SQL.

run sql delete from numplan where dnorpattern="4001"

| admin:run<br>Rows: 1<br>admin:<br>admin: | sql       | delete | from numplar | ı whei | re dnorpa | attern= | ="4001"     |         |
|------------------------------------------|-----------|--------|--------------|--------|-----------|---------|-------------|---------|
| admin:run<br>dnorpatte:                  | sql<br>rn | select | dnorpattern  | from   | numplan   | where   | dnorpattern | ="4001" |
| admin:<br>admin:                         |           |        |              |        |           |         |             |         |

Depois de excluir o DN, quando você verifica esse DN no banco de dados, ele fornece uma saída em branco. Consulte a saída anterior.Agora, você poderá adicionar o DN através da GUI do CUCM com êxito.

#### Verificar

No momento, não há procedimento de verificação disponível para esta configuração.